## DESCARGA SLC

1. Ingresar a <u>www.milestonesys.com</u> dirigirnos a mymilestone , dentro loguearse con sus credenciales y después dirigirnos al panel de resseller

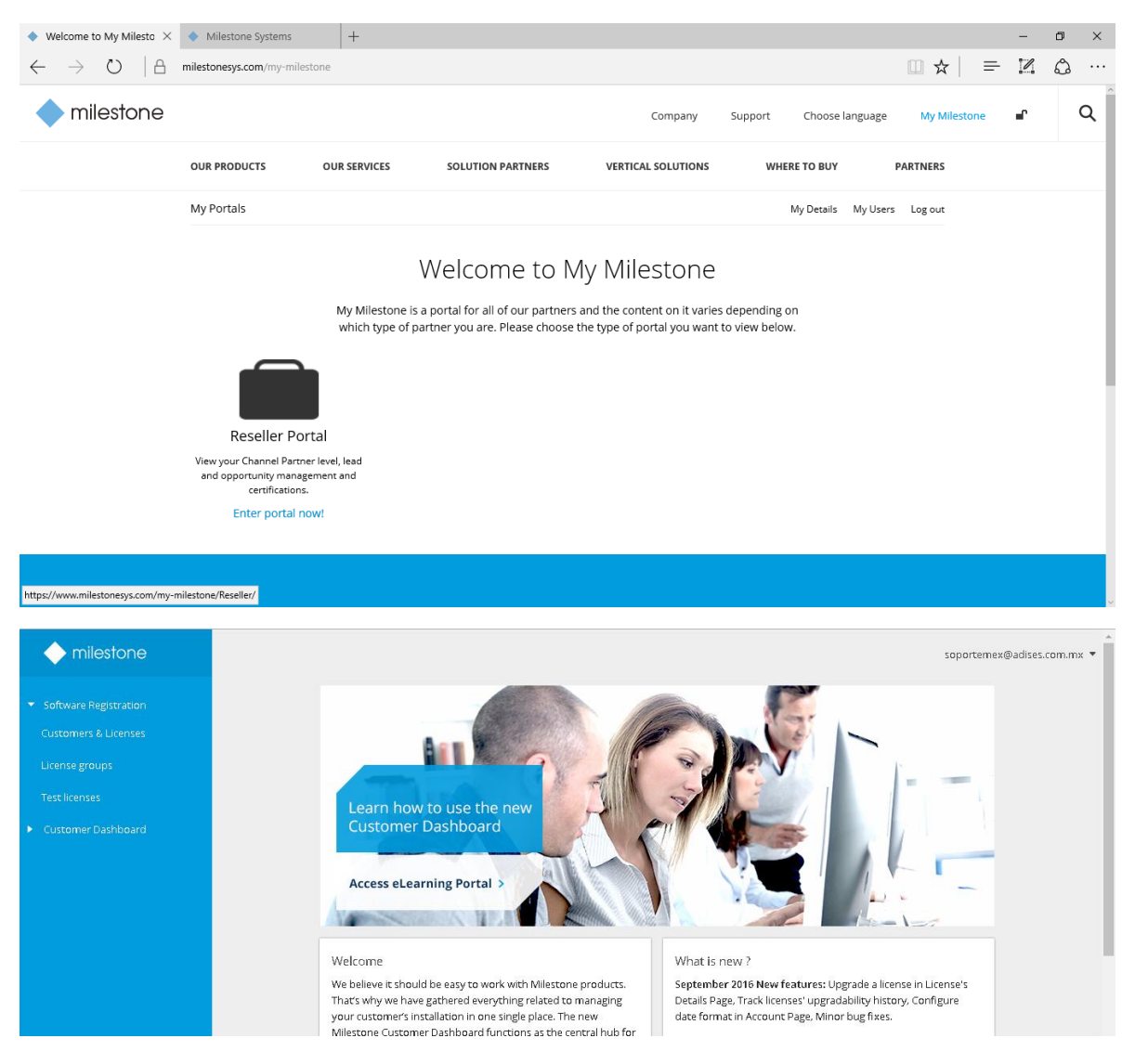

Del lado izquierdo Customer Licenses, seleccionas la correspondiente a dicho servidor , le das doble clic

| ← → C                                     | :onesys.com/Customers/Show/5644 |                            |                                                     | ⊠ ☆ :                                    |
|-------------------------------------------|---------------------------------|----------------------------|-----------------------------------------------------|------------------------------------------|
| milestone                                 | € Unspecified                   |                            | Register new license (SLC) Upload license request   | soportemex@adises.com.mx ▼               |
| <ul> <li>Software Registration</li> </ul> | Search                          |                            |                                                     | Select a row to preview additional data. |
| Customers & Licenses                      | Location 🔺 Server               | Product                    | License (SLC) Milestone Care coverage License group |                                          |
| License groups                            | Unspecified XNVR-1240709        | XProtect Professional 2014 | 786-1EC                                             |                                          |

Y te debe aparecer algo similar a esto, donde debemos darle download licencse file, dicho archivo lo respaldamos y lo guardamos en un lugar que no sea el servidor, para tener respaldo del mismo.

| Download license file Email license file Upload license request |                                                               |
|-----------------------------------------------------------------|---------------------------------------------------------------|
| Customer: 🧪                                                     | Milestone Care:                                               |
| Unspecified                                                     | Care Basic - Never expires                                    |
| Product info:                                                   | Care Plus - Expired 26/02/2015<br>Care Premium - Read more    |
| XProtect Professional 2014                                      | Expiration reminder 🔳 OFF                                     |
| License description: 🥒                                          | Ungradier                                                     |
| Empty                                                           | opgraues.                                                     |
|                                                                 | No upgrade is available<br>This license has not been upgraded |
|                                                                 |                                                               |
|                                                                 | Hardware device licenses used/total:                          |
|                                                                 | This license: 62 / 62                                         |
| Hardware device licenses - All servers                          |                                                               |
|                                                                 |                                                               |
| _                                                               |                                                               |